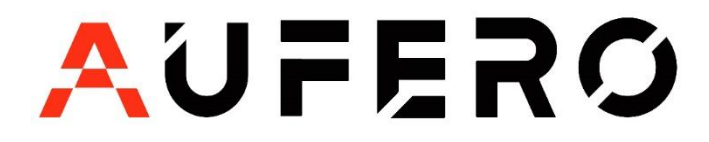

## AUFERO LASER 1 Driver issues (WIN7/8)

Resolution for Driver issues on ESP MCU Espressif CDC Device Error.

Please connect your Aufero Laser 1 to the computer and power ON the machine making sure the homing cycle is complete.

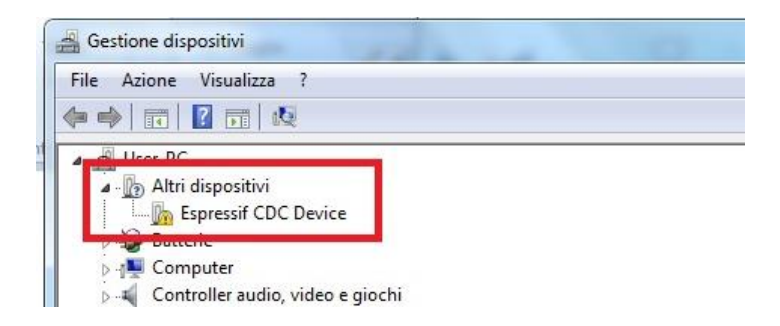

Applicable to WINDOWS 7 and Windows 8 ONLY

## Visit <u>https://zadig.akeo.ie/</u>

Navigate lower on the page and click The download button

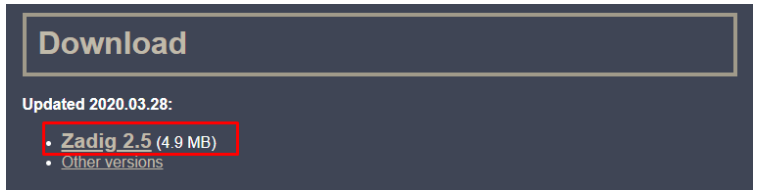

- Once download is complete, please run the application with Administrator Rights
- Once open select List All Devices from the menu Options.

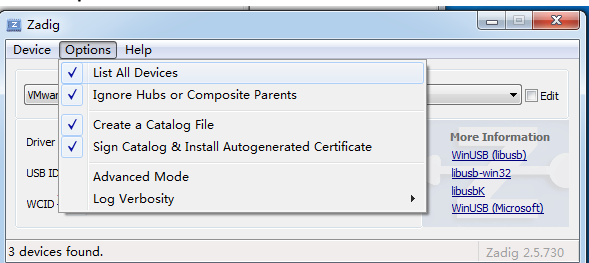

## Wait for the refresh

• Select Espressif CDC Device (Interface 0) from the drop-down list

| Zadig                                                                                                    |                |                                                                |
|----------------------------------------------------------------------------------------------------|----------------|----------------------------------------------------------------|
| Device Options Help                                                                                                    |                |                                                                |
| Where (Interface 0)<br>Where (Interface 0)<br>Marine (Interface 0)<br>Expressif COC Device (Interface 0)<br>USB ID 0E0F 0003 00<br>WCID 2 | Replace Driver | Edt WinUSB (House) House WinUSB (Microsoft) WinUSB (Microsoft) |
| 3 devices found.                                                                                                    |                | Zadig 2.5.730                                                  |

• Select USB Serial (CDC) from the list of drivers available, click the Install Driver button, and wait for the installation to complete.

| Device Options Help                                                                                                    |                                                                                      |
|----------------------------------------------------------------------------------------------------|--------------------------------------------------------------------------------------|
| Espressif CDC Device (Interface 0)                                                                                                    | ▼ Edit                                                                               |
| Driver (NONE) USB Serial (CDC)                                                                                                    | More Information<br>WinUSB (libusb)<br>libusb-win32<br>libusbK<br>WinUSB (Microsoft) |
| devices found.                                                                                                    | Zadig 2.5.730                                                                        |
| 7-8-                                                                                                    |                                                                                      |
| Zadig<br>levice Options Help                                                                                                    |                                                                                      |
| Zadig<br>Device Options Help<br>Espressif CDC Device (In Installing Driver                                                                    |                                                                                      |
| Zadig<br>Device Options Help<br>Espressif CDC Device (In<br>Installing Driver<br>Driver (NONE)<br>USB ID 303A 4003                            | Hore Information<br>WinUSS (Ibusb)<br>Ibusb-win32                                    |
| Zadig<br>Device Options Help<br>Espressif CDC Device (In<br>Installing Driver<br>Driver (NONE)<br>USB ID 303A 4003<br>WCID 2 X Install Driver | Hore Information<br>WnUS8 (Ibusb)<br>Ibusbx<br>WnUS8 (Microsoft)                     |

| 🗾 Zadig             |                                        |                                             |
|---------------------|----------------------------------------|---------------------------------------------|
| Device Opt          | river Installation                     |                                             |
| Espressif CD        | The driver was installed successfully. | - Edit                                      |
| Driver usb          |                                        | Close 32                                    |
|                     | Upgrade Driver                         | <u>libusbK</u><br><u>WinUSB (Microsoft)</u> |
| Driver Installation | n: SUCCESS                             | Zadig 2.5.730                               |

- When you're done, you can close the Zadig software
- The New Espressif CDC Device (Interface 0) (COM X) port in Device Manager. Note the COM number might be different in your machine

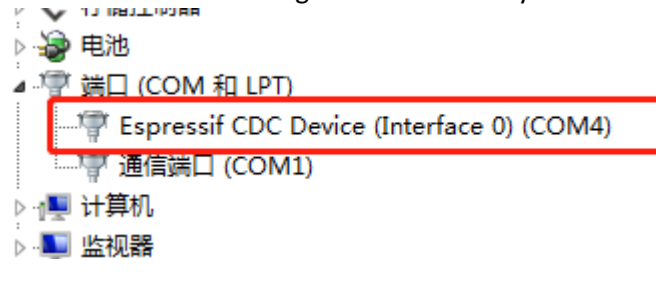